# Rancang Bangun Sistem Informasi Kepegawaian Berbasis Web Studi Kasus PT. Indoflora Cipta Mandiri Malang

#### Abstract

*PT.* Indoflora Cipta Mandiri is a company engaged in the production of agar and carrageenan. The company faces challenges in efficiently managing employee data in the marketing division, which currently relies on manual processes. This manual process leads to inefficiencies in recording applicant data, employee data, attendance, payroll, and employee performance evaluation. The method used in this research is the Waterfall method. The Waterfall approach includes steps such as needs analysis, system and software design, implementation, and system testing. Through this method, researchers successfully designed and built a Human Resources Information System that can assist the marketing division of PT. Indoflora Cipta Mandiri in managing employee data. The research results show that the implementation of the human resources information system has a positive impact on the company. Efficiency in human resource management has improved, data transparency can be better monitored, and decision-making has become more accurate and faster. Thus, the use of information technology in human resource management helps improve productivity.

**Keywords:** *human resources information system; waterfall; website;* 

#### Rancang Bangun Sistem Informasi Kepegawaian Berbasis Web Studi Kasus PT. Indoflora Cipta Mandiri Malang

Jurnal Teknosains Kodepena

pp. 34-49

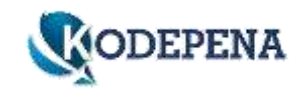

#### Abstrak

PT. Indoflora Cipta Mandiri adalah perusahaan yang bergerak dalam industri produksi agar-agar dan karagenan. Perusahaan ini menghadapi tantangan dalam mengelola data kepegawaian secara efisien di divisi marketing, yang saat ini masih mengandalkan proses manual. Proses manual ini menyebabkan ketidakefisienan dalam pencatatan data pelamar, data pegawai, absensi, penggajian, dan penilaian kinerja karyawan. Metode yang digunakan dalam penelitian ini adalah metode Waterfall. Pendekatan Waterfall mencakup langkah-langkah analisis kebutuhan, desain sistem dan perangkat lunak, implementasi, dan pengujian sistem. Melalui metode ini, peneliti berhasil merancang dan membangun Sistem Informasi Kepegawaian yang dapat membantu divisi marketing PT. Indoflora Cipta Mandiri dalam mengelola data kepegawaian. Hasil penelitian menunjukkan bahwa implementasi sistem informasi kepegawaian membawa dampak positif bagi perusahaan. Efisiensi dalam manajemen sumber daya manusia meningkat, transparansi data dapat terpantau dengan lebih baik, dan pengambilan keputusan menjadi lebih tepat dan cepat. Dengan demikian, penggunaan teknologi informasi dalam pengelolaan kepegawaian membantu meningkatkan produktivitas.

Kata Kunci: sistem informasi kepegawaian; metode waterfall; website;

## **1. PENDAHULUAN**

Pada era digital yang terus berkembang, peran Sistem Informasi Kepegawaian telah menjadi sangat penting dalam dunia manajemen sumber daya manusia. Organisasi atau perusahaan modern dihadapkan pada tuntutan yang semakin kompleks dalam mengelola data kepegawaian, yang mencakup informasi tentang perekrutan, data personal karyawan, absensi, hingga penggajian. Keberhasilan suatu organisasi seringkali sangat tergantung pada kemampuannya untuk mengelola aset manusia ini secara efisien dan efektif. Penerapan teknologi informasi memungkinkan perusahaan untuk mengatasi tantangan sekaligus memanfaatkan peluang yang muncul. Manajemen yang efisien adalah salah satu elemen kunci dalam menjaga produktivitas dan disiplin kerja di lingkungan perusahaan. Dalam konteks bisnis yang berkembang, sistem kepegawaian yang terintegrasi dengan teknologi informasi memudahkan penyediaan data penting untuk pengambilan keputusan yang akurat terkait dengan kedisiplinan kehadiran dan produktifitas karyawan.

PT. Indoflora Cipta Mandiri merupakan salah satu perusahaan yang bergerak dalam industri produksi agar-agar dan karagenan. Hingga saat ini, PT. Indoflora Cipta Mandiri Malang masih melibatkan banyak proses kegiatan yang dilaksanakan secara manual. Pada penelitian ini difokuskan pada proses kegiatan pada divisi marketing PT. Indoflora Cipta Mandiri, yang masih banyak proses kegiatan dilakukan secara manual, sebagai contoh, saat ini telah menerapkan teknologi pengolahan data seperti Microsoft Excel dalam menunjang proses bisnis utamanya. Penggunaan Microsoft Excel dalam pengolahan data perusahaan memiliki kelemahan karena masih dilakukan secara manual, dan penyimpanan data dengan aplikasi pengolah data tersebut memiliki resiko seperti data hilang, data rusak atau kesalahan manusia dalam perhitungan seperti dalam mencatat kehadiran karyawan, gaji karyawan, jumlah cuti karyawan, dan lain sebagainya. Selain itu, manajer divisi marketing juga merasa kesulitan dalam perhitungan gaji karyawan dan pencatatan absensi karyawan karena masih menggunakan metode manual dengan mengalikan gaji harian dengan jumlah kehadiran karyawan.

Pentingnya SI Kepegawaian dalam perusahaan tidak hanya sebatas mengoptimalkan proses internal, tetapi juga menciptakan lingkungan yang mendukung pertumbuhan dan inovasi. Dengan memanfaatkan teknologi informasi dalam manajemen sumber daya manusia, perusahaan dapat menjalankan operasionalnya dengan lebih efisien, memberikan dorongan produktivitas yang signifikan. Oleh karena itu, peran SI Kepegawaian dalam perusahaan bukanlah sekadar alat administratif, tetapi juga menjadi kunci dalam meraih efisiensi pengolahan data dan pertumbuhan berkelanjutan dalam perusahaan. Penggunaan Sistem Informasi Kepegawaian yang tepat memberikan organisasi banyak manfaat. Ini mencakup pemantauan absensi karyawan yang lebih akurat, pengambilan keputusan berbasis data, serta peningkatan efisiensi proses-proses kepegawaian. Selain itu, SI Kepegawaian juga dapat membantu dalam menjaga akurasi data dan keamanan informasi pribadi karyawan, yang semakin penting dalam mengikuti regulasi privasi data yang semakin ketat.

# 2. METODE PENELITIAN

# 2.1. Metode Pengumpulan Data

1. Hasil Wawancara

Pada tahapan ini, peneliti melakukan observasi langsung terhadap proses bisnis yang terjadi di PT. Indoflora Cipta Mandiri pada divisi marketing

Leonardo Steven Wijaya | Soetam Rizky Wicaksono Rancang Bangun Sistem Informasi Kepegawaian Berbasis Web dan juga melakukan wawancara dengan manajer divisi marketing. Selain itu, peneliti juga melakukan observasi dengan mengkaji laporan-laporan yang berkaitan dengan proses rekrutmen karyawan. Langkah-langkah ini dilakukan untuk dapat melakukan analisis yang mendalam terhadap permasalahan yang sedang dihadapi.

# 2. Studi Pustaka

Selain itu, peneliti juga melakukan studi literatur dengan melakukan pencarian dari berbagai sumber informasi melalui internet, termasuk e-book, jurnal, tugas akhir dan sumber-sumber yang dapat diakses melalui berbagai situs web. Sumber-sumber ini digunakan sebagai referensi dalam mencari informasi yang relevan dengan penelitian ini, yang akan mendukung landasan teori, langkah-langkah analisis, desain, dan implementasi penelitian ini.

# 2.2. Metode Pengumpulan Data

Metode penelitian yang digunakan dalam penelitian ini adalah metode Waterfall. Metode Waterfall dalam penelitian ini akan mencakup langkahlangkah analisis, perencanaan, desain, pengembangan perangkat lunak, tetapi tidak akan mencakup fase pemeliharaan (maintenance). Pemeliharaan (maintenance) seringkali mencakup pembaruan, perbaikan, dan dukungan jangka panjang setelah perangkat lunak telah diimplementasikan. Oleh karena itu fase maintenance dikecualikan karena penelitian ini lebih berfokus pada pengembangan awal dan validasi sistem yang dikembangkan daripada pada pemeliharaan sistem. Pendekatan Waterfall mencakup langkah-langkah berikut:

1. Analisis kebutuhan: pada tahapan penelitian ini dimulai dengan fase analisis, yang melibatkan identifikasi kebutuhan penelitian dan pengumpulan data yang dibutuhkan dari melakukan wawancara dengan manajer marketing. Selain itu, analisis literatur yang relevan juga dilakukan untuk memahami konteks penelitian secara mendalam.

2. Desain sistem dan perangkat lunak: pada tahapan ini bertujuan untuk memberikan desain gambaran lengkap tentang apa saja tampilan sistem yang diinginkan serta data apa saja yang akan ditampilkan

3. Implementasi dan pengembangan: setelah semua data dan desain sudah terkumpul maka pada tahapan ini sistem mulai dibangun.

4. Pengujian sistem: setelah sistem telah dibuat, selanjutnya dilakukan pengujian dan pemeriksaan sistem secara keseluruhan untuk memastikan bahwa sistem dapat beroperasi dengan baik dan berfungsi sesuai dengan tujuan penelitian serta untuk mengidentifikasi adanya kegagalan sistem.

# 3. HASIL DAN PEMBAHASAN

#### 3.1. Use Case

Berikut adalah gambar use case yang menggambarkan relasi aktor dengan sistem untuk menentukan akses apa saja yang dapat dilakukan oleh masing-masing aktor. Terdapat 5 aktor yaitu admin, admin psikotes, manager, sales, dan staff.

#### Jurnal Teknosains Kodepena | Vol. 04, Issue 02, pp. 34-49, 2024 KODEPENA | e-ISSN: 2745-438X| p-ISSN:2745-6129

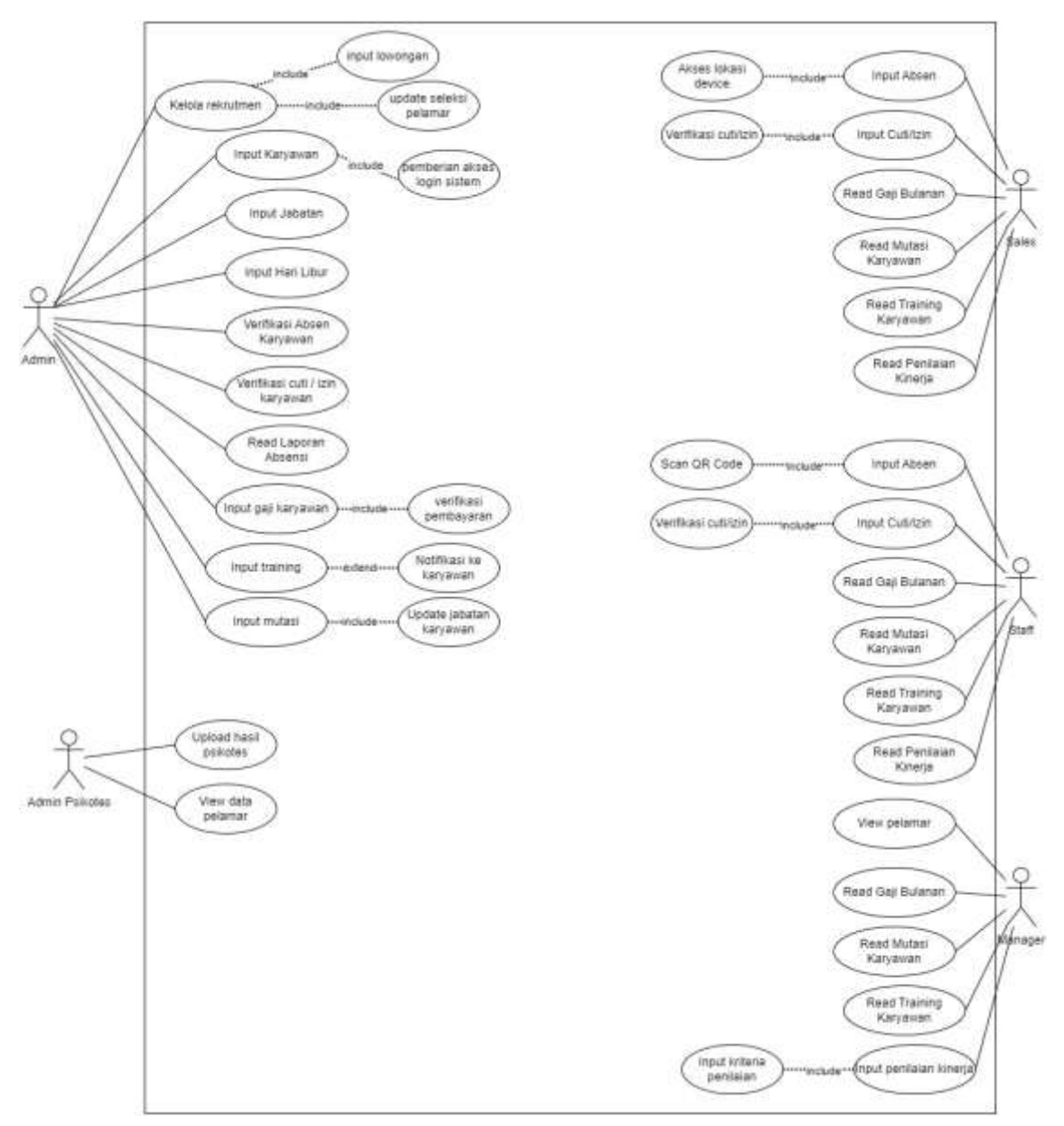

Gambar 1. Use Case

# **3.2. Physical Database Design**

Physical database dibuat berdasarkan hasil wawancara yang mencakup analisis kebutuhan dan desain struktur data.

| -                                                                                                    | (reset                                                                                                    | abasen, staff                                                                                                    | 1                                                                                                    | mata cuti                                                                                                    |                                                                                                    | master put                                                                                                    |                           |
|----------------------------------------------------------------------------------------------------|----------------------------------------------------------------------------------------------------|----------------------------------------------------------------------------------------------------|----------------------------------------------------------------------------------------------------|----------------------------------------------------------------------------------------------------|----------------------------------------------------------------------------------------------------|----------------------------------------------------------------------------------------------------|---------------------------|
| st, alter                                                                                                    | en,3484 340(1) 988                                                                                                    | Special Contract                                                                                                    |                                                                                                    | 10,004,010.                                                                                                    | +++)+1 (806)                                                                                                    | HOWER                                                                                                    | PARTAD BUIL               |
| 14.1                                                                                                    |                                                                                                    |                                                                                                    |                                                                                                    | 1008                                                                                                    | 1071-88                                                                                                    | 1004.00                                                                                                    | Internet III              |
|                                                                                                    | 4                                                                                                    | to got                                                                                                    | 000                                                                                                    | 10,004                                                                                                    | 101 M                                                                                                    | Allowing strength                                                                                                    |                           |
| inside .                                                                                                    | - and a part of the                                                                                                    | water                                                                                                    | **************************************                                                                                                    | Montenai                                                                                                    | 10-100                                                                                                    | Std. Press                                                                                                    |                           |
| (##C                                                                                                    | And Address of the Address of the Ad | per alum-                                                                                                    |                                                                                                    | 95308                                                                                                    | 1011388                                                                                                    | of this roots                                                                                                    | -10 TO 10                 |
| Contraction of Contraction of Contra | eger exclusion (11)                                                                                                    | 100.00                                                                                                    | wertwice BH                                                                                                    | 2014 Autom                                                                                                    | -sector (112 MM                                                                                                    | Contract (                                                                                                    |                           |
| 1000                                                                                                    | · ······                                                                                                    | terbindust.                                                                                                    |                                                                                                    | 10000                                                                                                    | and an other states.                                                                                                    | 10,000                                                                                                    |                           |
| . Marca                                                                                                    | a contractit bill                                                                                                    | Section 1                                                                                                    |                                                                                                    | 10% beine angen                                                                                                    | increases 36                                                                                                    | 191,244                                                                                                    | - 100 JH                  |
| 19.90                                                                                                    | de statut de                                                                                                    |                                                                                                    |                                                                                                    | And the second second                                                                                                    | 117136                                                                                                    | To beaution                                                                                                    |                           |
| 104                                                                                                    |                                                                                                    |                                                                                                    |                                                                                                    | 100                                                                                                    |                                                                                                    | Arteriat, Serv                                                                                                    | 447 HERE                  |
| (here)                                                                                                    | www.committee.com                                                                                                    | And and a second second                                                                                                    |                                                                                                    |                                                                                                    |                                                                                                    | happenet. And                                                                                                    |                           |
| (1974)                                                                                                    | werter Dr. BW                                                                                                    | segments                                                                                                    |                                                                                                    |                                                                                                    |                                                                                                    | Service of the                                                                                                    |                           |
| 1.000                                                                                                    |                                                                                                    |                                                                                                    |                                                                                                    | Concession in the local distance of the local distance of the loca |                                                                                                    | (at see                                                                                                    | 10071.000                 |
| mantan (                                                                                                    | King (                                                                                                    | al pilotan                                                                                                    | and part                                                                                                    | The second                                                                                                    |                                                                                                    | Statute Am                                                                                                    |                           |
| 16,529.2                                                                                                    | +++m ==                                                                                                    | Sec.                                                                                                    | Sector 101 Mil                                                                                                    | Contraction of the                                                                                                    | 200                                                                                                    | 4/97,510,5404                                                                                                    |                           |
| 100.000_000                                                                                                    | in inclusion and                                                                                                    | 142,145                                                                                                    | 100001-000                                                                                                    | and the second second se                                                                                                    | 2.00                                                                                                    | and the second second                                                                                                    | againstan                 |
|                                                                                                    |                                                                                                    | procharger.                                                                                                    | second to be                                                                                                    | 10,000                                                                                                    |                                                                                                    | in bear build                                                                                                    |                           |
| data tem                                                                                                    |                                                                                                    | Gi-ggid, (prim-                                                                                                    | 100                                                                                                    | 10.44                                                                                                    |                                                                                                    | \$4,58-00                                                                                                    |                           |
| 10,000,000                                                                                                    | 100011-000                                                                                                    | Antegorie (permanente                                                                                                    | mentant's AR                                                                                                    | The same                                                                                                    |                                                                                                    | 10.000                                                                                                    | seriation M               |
| -                                                                                                    | 04035.888                                                                                                    | 100100                                                                                                    | the Part Of the                                                                                                    | and second                                                                                                    |                                                                                                    | areas and a                                                                                                    |                           |
| Strain .                                                                                                    | aux 201                                                                                                    | promotion of the second second | more as                                                                                                    | 84,500                                                                                                    |                                                                                                    | Fart Hear                                                                                                    |                           |
| Marriel                                                                                                    | 100 MI                                                                                                    | 1996                                                                                                    | 10000000000000000000000000000000000000                                                                                                    | Animper second s                                                                                                    | and the second second s | at an and a second second second second second second second second second second second second second second s                                                                                                    | 10011011200               |
| 10,000                                                                                                    | Section Section 2010                                                                                                    | target rank                                                                                                    | 1.000                                                                                                    | and the second                                                                                                    | - 00/11.M                                                                                                    | a new jour                                                                                                    | Second MI                 |
| 1.00.00 keller                                                                                                    | sa manani Mi                                                                                                    | 100 million - 100 million - 10 | and a second second sec | and the second                                                                                                    | 100 U.V.                                                                                                    | 9,049                                                                                                    |                           |
| Mahai                                                                                                    | contractor ME                                                                                                    | magazare.                                                                                                    | and a children                                                                                                    | inter proppe                                                                                                    |                                                                                                    |                                                                                                    | NO                        |
| 101,000,000                                                                                                    | contracts, SH                                                                                                    | en, han been date                                                                                                    | 1000                                                                                                    | be seen                                                                                                    | 100.00.00                                                                                                    | a secondar                                                                                                    | 0.000 0.000               |
| artist, her                                                                                                    | -em-11-888-                                                                                                    | No.No.Neesiginity                                                                                                    | er 9122                                                                                                    | 1000                                                                                                    | 101101010                                                                                                    |                                                                                                    |                           |
| 244                                                                                                    | conversion and                                                                                                    | Provide State                                                                                                    | 10                                                                                                    | and the second division of                                                                                                    |                                                                                                    |                                                                                                    | 14                        |
| 110-00                                                                                                    | 110                                                                                                    | Renew 17                                                                                                    |                                                                                                    | Beine and and a                                                                                                    | -                                                                                                    | Belletia                                                                                                    |                           |
| Johnton                                                                                                    |                                                                                                    |                                                                                                    | Contraction of the local distribution of the local distribution of the | Sec. 1                                                                                                    |                                                                                                    | at transit of                                                                                                    | and the second states     |
| ht printers 21                                                                                                    | 141710 380                                                                                                    | - D                                                                                                    |                                                                                                    | Without and                                                                                                    |                                                                                                    |                                                                                                    | 100 million (100 million) |
| cara jesere                                                                                                    | ventuole MR                                                                                                    | 10.04                                                                                                    |                                                                                                    |                                                                                                    |                                                                                                    |                                                                                                    | and a charge and          |
| 841,0000                                                                                                    | 1422 (100                                                                                                    | and the second                                                                                                    |                                                                                                    | And residuations                                                                                                    | 100 100                                                                                                    | and a second second sec | Photos and the            |
| <b>PROPERTY</b>                                                                                                    | -                                                                                                    | and compared from the                                                                                                    | Annual State                                                                                                    | and a set                                                                                                    | 201                                                                                                    |                                                                                                    |                           |
| and the second second                                                                                                    |                                                                                                    | of billions lines.                                                                                                    | And INCOME.                                                                                                    | -                                                                                                    |                                                                                                    |                                                                                                    |                           |
|                                                                                                    |                                                                                                    |                                                                                                    | and the second second                                                                                                    | training                                                                                                    |                                                                                                    |                                                                                                    |                           |
| in the second                                                                                                    | 10.00                                                                                                    |                                                                                                    |                                                                                                    | strang.                                                                                                    | 1000                                                                                                    |                                                                                                    |                           |
| Contract of                                                                                                    |                                                                                                    | gelanur:                                                                                                    |                                                                                                    | 1.00                                                                                                    | 1027-385                                                                                                    |                                                                                                    |                           |
|                                                                                                    |                                                                                                    | Appene .                                                                                                    | solution and and                                                                                                    | - Marine                                                                                                    | 100 M                                                                                                    |                                                                                                    |                           |
| the second second second second second second second second second second second second second second second se                                                                                                    |                                                                                                    | NUMBER OF T                                                                                                    | 1000                                                                                                    | OC LANSING                                                                                                    | 100 MR                                                                                                    |                                                                                                    |                           |
|                                                                                                    |                                                                                                    | inere peterior                                                                                                    | second and MA                                                                                                    | Server, No.                                                                                                    | 1011000                                                                                                    |                                                                                                    |                           |
| distant                                                                                                    |                                                                                                    | trippication in the second second sec |                                                                                                    | tang terms                                                                                                    |                                                                                                    |                                                                                                    |                           |
| Unmarket                                                                                                    | 1-0711-000                                                                                                    | and                                                                                                    | Sec. 10.000                                                                                                    | anyound .                                                                                                    | sector R                                                                                                    |                                                                                                    |                           |
| 6                                                                                                    | 100203-000                                                                                                    | -116                                                                                                    | were stated in the                                                                                                    | handlenig.                                                                                                    | 10111396                                                                                                    |                                                                                                    |                           |
| and the second                                                                                                    | contraction (86)                                                                                                    | Series Series at                                                                                                    | contraction MM                                                                                                    | and it                                                                                                    |                                                                                                    |                                                                                                    |                           |
| 2.944                                                                                                    |                                                                                                    | Tank (1994) Inc.                                                                                                    | And Statement and                                                                                                    | satisfier.                                                                                                    |                                                                                                    |                                                                                                    |                           |
| 1. per et al.                                                                                                    |                                                                                                    | production of the                                                                                                    | internal NV                                                                                                    |                                                                                                    |                                                                                                    |                                                                                                    |                           |
| Columna.                                                                                                    | 1000-000                                                                                                    | Next                                                                                                    | Sector (11) MM                                                                                                    |                                                                                                    |                                                                                                    |                                                                                                    |                           |
| inias.comment.                                                                                                    |                                                                                                    | seeing sessions                                                                                                    | Instruction NV                                                                                                    | status patana                                                                                                    |                                                                                                    |                                                                                                    |                           |
| Matur                                                                                                    | and a print like                                                                                                    | 407,00000e                                                                                                    | . Millerthe                                                                                                    | in some print                                                                                                    | enar 2 111/11.356                                                                                                    |                                                                                                    |                           |
|                                                                                                    | antorization into                                                                                                    | K.Sola, plane                                                                                                    |                                                                                                    | in the second                                                                                                    | Anthropped Bill                                                                                                    |                                                                                                    |                           |
|                                                                                                    |                                                                                                    | langed, instance                                                                                                    | 100                                                                                                    |                                                                                                    |                                                                                                    |                                                                                                    |                           |
|                                                                                                    |                                                                                                    | solar second process                                                                                                    | were stated and                                                                                                    |                                                                                                    |                                                                                                    |                                                                                                    |                           |

Gambar 2. Physical Database Design

# 3.3. Impelmentasi Sistem

Pada Bagian ini dijelaskan terkait dengan hasil pengembangan sistem informasi kepegawaian berbasis web pada PT. Indoflora Cipta Mandiri. Pada sistem ini terdapat 5 hak akses antara lain admin, manager, admin psikotes, staff dan sales.

1. Login

| - |                                                   |  |
|---|---------------------------------------------------|--|
|   | Selamat Datang di Sistem Informasi<br>Kepogawalan |  |
|   | IPT Indeflora Gpta Mandei                         |  |
|   | alter                                             |  |
|   |                                                   |  |
|   | 1444                                              |  |
|   |                                                   |  |
|   | 11 (224) (11                                      |  |
|   |                                                   |  |
|   | On Date                                           |  |
|   |                                                   |  |

Gambar 3. UI Login

Pada halaman login terdapat username dan password, saat klik login maka sistem akan mengecek dari database dan mendapatkan role dari tabel anggota untuk menampilkan menu sesuai hak aksesnya. Dan juga terdapat scan qr code untuk absen staff.

2. Halaman Dashboard (admin)

|                            | Gelamat Datars; | L Admin PT JCM - |         |
|----------------------------|-----------------|------------------|---------|
|                            |                 |                  |         |
| Q stari 4                  | Real B          | B                |         |
| L                          | II.             | 0 dan 3          | 2.461.3 |
| THE REAL PROPERTY AND INC. |                 | 4.0000           | 10      |
| O Dota Abian               | 7 Orang         | a second         | a crime |

Gambar 4. UI Dahboard Admin

Pada halaman dashboard ini hanya untuk admin (tiap user memiliki dashboard masing-masing), terdapat banyak informasi mengenai data absen karyawan. Card-card pada dashboard ini diakses dari tabel anggota, absen sales, absen staff, data cuti /izin.

# 3. Halaman Daftar Karyawan (admin)

| 244 |        |                          |     |                              |           |      |                 |                              |
|-----|--------|--------------------------|-----|------------------------------|-----------|------|-----------------|------------------------------|
|     |        |                          |     |                              |           |      | 10000           |                              |
| -   |        | And a local diversion of | -   | Internet - Navel Talk Prince | (P) (2010 | 1996 | Status Transver | -                            |
| 1   | anni.  | Anathility               | 442 | latification (197) year      | 1         | 9    | inferent        |                              |
| e   | 04134% | distant are              | -   | Samon and                    | ж\        | 1    | of see          |                              |
|     | ottana | ALC: TANK                |     | Northeast Internet and       |           |      |                 | Construction of Construction |

Pada halaman daftar karyawan terdapat daftar karyawan beserta data per karyawannya yang diakses dari tabel anggota yang berhak diakses oleh admin saja. Terdapat fitur untuk mencari nama karyawan, button untuk tambah karyawan baru, dan aksi yang dapat dilakukan seperti edit, detail, ubah password, dan ubah status ke retirement & form retirement.

4. Halaman Daftar Jabatan (admin)

| .tenter                     | tet Island Beer                                                                                       |            |                                                        |      |
|-----------------------------|----------------------------------------------------------------------------------------------------|------------|--------------------------------------------------------|------|
| . Description               | and Party                                                                                             | East Press |                                                        |      |
| -                           | PL SHE and AT                                                                                         |            |                                                        |      |
|                             |                                                                                                    |            | SMOK N                                                 |      |
|                             |                                                                                                    |            |                                                        |      |
| -Data total                 | fast.                                                                                                 |            |                                                        |      |
|                             |                                                                                                    |            |                                                        |      |
|                             |                                                                                                    |            |                                                        |      |
| -                           | Halaman 19                                                                                            |            |                                                        |      |
| -                           | Malaman 19                                                                                            |            | Ed field                                               | Angl |
| 1 .                         | Malaman 26<br>Manua Jakatan<br>Anna Pranakan Sel (1996)                                               |            | Gal Painte<br>No. 1 Million                            | Anal |
| Bartyper<br>Mai<br>1<br>2   | Halaman 19<br>Hense Literatur<br>Terris Honostere 194 (1946)<br>Azero Henselaurure (1943)             |            | thai Palana<br>Ng 2 Albane<br>Ng 4 Albanes             |      |
| 8 art part<br>6 a<br>2<br>3 | Halaman (A)<br>Hanas Alastan<br>Jama Manakan (A) (2016<br>Jama Mandaanan (A))<br>Hanas Mandaanan (A)) |            | Eul Pause<br>In: EXECUTE<br>In: EXECUTE<br>In: EXECUTE |      |

Gambar 6. UI Daftar Jabatan

Pada halaman daftar jabatan ini dapat diakses oleh admin saja dan mengabil data dari tabel jabatan.

5. Halaman Jenis Cuti / Izin (admin)

| Party Treasure in            | en Calification                                        |       |  |
|------------------------------|--------------------------------------------------------|-------|--|
|                              | Per-                                                   |       |  |
|                              |                                                        |       |  |
| 11                           |                                                        | SAUAN |  |
|                              |                                                        |       |  |
| these Manager Dist           |                                                        |       |  |
|                              |                                                        |       |  |
|                              |                                                        |       |  |
| Barb per firmer              | we 14                                                  |       |  |
| Barta par Hener<br>Ha        | en 14<br>Parte Lat                                     | And . |  |
| Barto per Herart<br>Han<br>H | er ().<br>Para Lat<br>Cat house,                       | ···   |  |
| Harts per Henry<br>Hart<br>I | en 18<br>Anna Cat<br>An Ionean<br>Cat Ionean           |       |  |
| Non per timet<br>1<br>1<br>2 | er (A<br>Para Gat<br>Cat born)<br>Cat born<br>Gat born |       |  |

Gambar 7. UI Jenis Cuti / Izin

Pada halaman tambah jenis cuti dapat diakses oleh admin dan diakses dari tabel master cuti untuk cuti dan master izin untuk izin. Admin dapat melakukan CRUD (create, read, update, delete) pada menu ini. Dan daftar nama cuti / izin yang tersimpan akan menjadi opsi pilihan jenis cuti / izin saat karyawan akan mengisi form pengajuan cuti / izin.

6. Halaman Verifikasi Absen Sales (admin)

| 19 |      | Rena Pression      | Second - Minte        | Internet Street | teres | Antonio Leophone | 448                                                                                                    | 1110 | - |
|----|------|--------------------|-----------------------|-----------------|-------|------------------|----------------------------------------------------------------------------------------------------|------|---|
| 1  | irr. | <b>North State</b> | anap in an<br>Farmers | And and a set   |       | 101000           |                                                                                                    | TA   | - |
| ŧ. | -    | Radio Tangent      | and the second        | Printed fait    |       |                  | And Annual and Annual Annual A | ×    | 5 |
| 83 |      |                    |                       |                 |       |                  |                                                                                                    | -    |   |

Gambar 8. UI Halaman Verifikasi Absen Sales

Pada halaman verifikasi absen, admin dapat melakukan pengecekan karyawan yang sudah melakukan absen, dan mengecek supaya tidak ada redundansi data absen. Jika sudah benar admin dapat melakukan verifikasi untuk semua data absen per harinya maka akan terupdate pada tabel absen sales atau absen staff.

7. Halaman Absen Sudah Diverifikasi / History (admin)

| -  |          | a beer binned     | 2                                  |                         |       |                |                                                                                                    |      |   |
|----|----------|-------------------|------------------------------------|-------------------------|-------|----------------|----------------------------------------------------------------------------------------------------|------|---|
|    |          |                   |                                    |                         |       |                |                                                                                                    |      |   |
| -  |          | Terrane terrate   | - Setta Dita                       | -7.                     |       |                |                                                                                                    |      |   |
| -  |          | -                 |                                    |                         |       |                |                                                                                                    |      |   |
|    |          |                   |                                    |                         |       |                |                                                                                                    |      |   |
| -  | (5 abur) | And Decisions     | Thomas interest                    | sets favor i ferroriger | 10000 | James contract | 110                                                                                                    | Fam  |   |
| 5  | tani.    | from the          | 1019-10-11<br>1 (0.10-94           |                         |       | 3              | *                                                                                                    |      |   |
| ł. | 103      | hrenine.          | 1001-11-00<br>3.1000-001           | Barrison Arte           |       |                | And in case of the local division of the local division of the loc | -    | - |
|    |          |                   |                                    |                         |       |                | Distance of the local dist                                                                                                    | -    | - |
| *  | 316.     | The particular of | 10 (11 (12 (11)))<br>(10 (11))(11) | and had                 |       | Committee and  |                                                                                                    |      |   |
|    | in.      | (enderstand       | 200.14.00                          | married Apr             |       |                | No. Incode the set                                                                                                    | N.C. | - |

Gambar 9. UI Halaman Absen Sudah Diverifikasi

Pada halaman ini, admin dapat melihat riwayat absen semua karyawan, dan dapat difilter sesuai nama karyawan yang diakses dari tabel absen sales atau absen staff. Pada halaman ini juga disertakan button untuk melakukan cancel absen jika dibutuhkan.

8. Halaman Cuti / Izin Menunggu Verifikasi (admin)

|     | them 100 |                                                                                                    |             |                |              |             |       |                 |          |       |       |
|-----|----------|----------------------------------------------------------------------------------------------------|-------------|----------------|--------------|-------------|-------|-----------------|----------|-------|-------|
|     | n Gar    | Nara Allineer                                                                                                    | Tangga Naci | Transit status | inequal free | -           | Grane | Teres           | durt/See | Yele- | . 146 |
| ĨÅ, |          | Normal States                                                                                                    | 1111.00.00  | 2014.02.09     | 1            | Col Incisas | -     | Anna mar Mari   | -        | 10    |       |
| đ   | w.       | No. of Lot of Lot of Lo | 30+0-8      | 1014-01-01     | 1            | Gallhaun    | 4     | And the Real    | -        |       |       |
| Ŧ   | 2        | inema los                                                                                                    | 101.0.3     | 01410-0        | 1            | Gerlande    |       | Select Barrison | -        |       |       |

Gambar 10. UI Halaman Cuti / Izin Menunggu Verifikasi

Pada halaman cuti / izin, admin dapat melakukan verifikasi atau hapus dari pengajuan form cuti / izin yang diajukan oleh karyawan. Halaman ini diakses dari tabel data izin cuti.

9. Halaman Riwayat Cuti / Izin Terverifikasi (admin)

|       |        | And the large large | -                         |              |              |        |           |             |    |   |
|-------|--------|---------------------|---------------------------|--------------|--------------|--------|-----------|-------------|----|---|
|       |        |                     |                           |              |              |        |           |             |    |   |
|       | ten IN | A Toronton Descar   | (Served State )           |              |              |        |           |             |    |   |
| -     |        | -                   |                           |              |              |        |           |             |    |   |
|       |        |                     |                           |              |              |        |           |             |    |   |
| the . | 10.044 | Barta Epopean       | Torgal Halat - Talmal     | Annual Phate | Anima Canal  | Dom    | Table     | -matt/hiles | -  | - |
|       | **     | Autoretta di se     | 103+10-10<br>103+10-10    | 1            | 0.4 lilean   | 7491   | 0.100     |             | R  |   |
| Ť.    | м      |                     | 0034-01-04<br>0039-01-08  |              | the benefits | tonio. | in colore | -           | N. |   |
| 1     | ū.     | Road Broader        | 1023 -10 14<br>1010 17 18 | 1            | Crihen       |        | ara ka    | -           | R  | G |
| *     | 10     | Rocht Spenin        | 1025-11-15<br>1013-11-10  | 4            | (LA10mm)     |        | 10.00     | -           |    | 8 |
| 27    | 1.1    | in second second    | other bade                |              |              |        | -         | -           | -  | - |

Gambar 11. UI Halaman Riwayat Cuti / Izin Terverifikasi

Halaman riwayat cuti / izin dapat diakses oleh admin untuk melihat riwayat cuti / izin yang sudah disetujui dan halaman ini diakses dari tabel data cuti izin.

| 10. Halaman Laporan Absensi Bulanan ( | (admin & manager) |
|---------------------------------------|-------------------|
|---------------------------------------|-------------------|

|    |               | erener<br>Aller sinds of his | hand they have been | And the data termine | hand then have been a | The second second | Annual State |
|----|---------------|------------------------------|---------------------|----------------------|-----------------------|-------------------|--------------|
| 1  | Theorem Party | 1                            | 1                   |                      |                       |                   |              |
| 61 | -             |                              |                     | ii.                  |                       |                   | 3            |
| 14 | Area Saman-   | 3                            | 4                   |                      |                       | 1 .               | 1            |
| 24 | -main (search | (c)                          | 4                   |                      | P                     |                   | 1            |
|    |               |                              |                     |                      |                       |                   |              |

Gambar 12. UI Halaman Laporan Absensi Bulanan

Pada halaman laporan absensi, admin dapat melihat laporan absen dari setiap karyawan dengan memilih bulan dan tahun yang diinginkan. Halaman ini diakses dari tabel absen sales, absen staff dan data izin cuti.

# 11. Halaman Buka Lowongan Baru (admin)

| Names Second Second Sec |     |
|----------------------------------------------------------------------------------------------------|-----|
| Manager (Linear)<br>Manager (Linear)<br>Manager (Linear)<br>Manager (Linear)<br>Manager (Linear)                                                                                                    |     |
| Sample See                                                                                                    |     |
| Sangang Sande<br>Mandres Kragsong Janua Sangan<br>Sangang Krag Salang Shukes                                                                                                    |     |
| Samper, Soot<br>Newton Inggong Jond Jonergen<br>Samper Reg Salang 20.44                                                                                                    |     |
| Render to good and an open                                                                                                    |     |
| (SHMA)                                                                                                    |     |
| Starting<br>annual forg folding Starte<br>all ger Handen 18                                                                                                    |     |
| Sarthag<br>Integrating States                                                                                                    |     |
| Speriod                                                                                                    |     |
| Santoni<br>Jane ya kaleng Staten (                                                                                                    |     |
| annager forg blakes (1994)<br>Milli an Hillinger 18                                                                                                    |     |
| anorger fog falog State                                                                                                    |     |
| init are Hindow 18                                                                                                    |     |
| huit pe-Halatise 18                                                                                                    |     |
| half are Histories 11                                                                                                    |     |
|                                                                                                    |     |
| No. Selected Dilates                                                                                                    | And |
| E Post Letter, March March Traumer, New York,                                                                                                    |     |
|                                                                                                    |     |

Gambar 13. UI Halaman Buka Lowongan Baru

Admin mengisi form buka lowongan dan tersimpan di tabel lowongan. Dan lowongan akan otomatis tampil pada halaman awal / login untuk calon pelamar dapat melihat lowongan yang tersedia di Perusahaan.

12. Halaman Lowongan Yang Dibuka

| Lindurigan             | Peninghan Ternedia                       | ĸ         |
|------------------------|------------------------------------------|-----------|
| Period Mathe           | et Lekei                                 | 100       |
| SanJanie               | tatarta, Ijohoni, Tarajao<br>Palantiareg | ing theat |
| Anga Satan<br>Maragari | Distantion, Receipting                   | (Deliver  |
| Marchanika<br>JHQ      | n Beatlan                                | Drive     |
| 2007                   | Semisia Senata                           | Debit     |
| Same Grand             | Table Schweitig Steel                    | (Sec.)    |
|                        |                                          | Tiria     |
|                        | Car Status 1                             |           |

Gambar 14. UI Halaman Lowongan Yang Dibuka

Setelah admin mengisi form lowongan baru, otomatis akan muncul pada halaman ini, sehingga calon pelamar dapat melihat apa ada lowongan yang dibuka.

# 13. Halaman Detail Lowongan

|                                                                                                    | Ar                                                                                                    |                                                                                                    |                                                                                                    |    |
|----------------------------------------------------------------------------------------------------|----------------------------------------------------------------------------------------------------|----------------------------------------------------------------------------------------------------|----------------------------------------------------------------------------------------------------|----|
| And and a second second s                                                                                                    |                                                                                                    | and the party functions                                                                                                    |                                                                                                    |    |
| Aprenation .                                                                                                    | - Terrarie                                                                                                    | a handa                                                                                                    |                                                                                                    |    |
| <ol> <li>Andreas Street, S. &amp; Construction of Computer<br/>Street, Street, Str</li></ol>    | 4 Martin<br>6 Martin<br>9 Martin<br>9 M |                                                                                                    |                                                                                                    |    |
|                                                                                                    | 3                                                                                                    |                                                                                                    |                                                                                                    | 23 |
| PERMITAN 2                                                                                                    |                                                                                                    |                                                                                                    |                                                                                                    |    |
| PERMOTENCE<br>1. The first sector sector sector for the sector of the sector of the sect                | nin weld howeve being here "best-financian #110, here's from<br>ine explore 1000 of 100 pc<br>and posts<br>and howeve disclose and an example of participant and 410 feat<br>regime - Shimon Managa of Federings/Managa is Regime.                                                                                                    | ar ditt, biss function, och i<br>ar villa finns där och avf                                                                                                    | in Contrary Index Server                                                                                         |    |
| PERMITTANY<br>- Defension of the second second                | ng mang banang pang bang Tanin Santa Santa ang Tito Jawa Ang<br>Mang Santa Santa Santa Santa Santa Santa Santa Santa<br>Mang Santa Santa Santa Santa Santa Santa Santa Santa Santa<br>Mang Santa Santa<br>Santa Santa                                                                                                    | ar di Lina Isano, in a                                                                                                    | int Sellin opp for the Bank,<br>Landenin                                                                         |    |
| PERFECTION N<br>1 References in a serie defense i ne restati (12 June)<br>2 Ante per operative internet defense i ne restati (12 June)<br>3 Ante per operative internet defense internet defense internet<br>3 Ante per operative internet defense internet defense internet<br>3 Anternet defense internet defense internet defense internet<br>3 Anternet defense internet defense internet defense internet<br>3 Anternet defense internet defense internet defense internet<br>3 Anternet defense internet defense internet defense internet<br>3 Anternet defense internet defense internet defense | proved foreign back from South Postate #315 And foreign<br>energiese (1995 - 1995)<br>energiese (1995 - 1996)<br>energiese (1996)<br>and Postate (1996)<br>energiese (1996)<br>energiese (1996)<br>en                                                                                                    | ar dist has been a so to<br>no which has been at any                                                                                                    | lait Seitti aya faithe Isana<br>(pedesis                                                                         |    |
| PERMITTERS                                                                                                    | proved foreign para from foreign foreign at 10, dark free and a 110, dark foreign at 10, dark foreign at 1                                                                                                    | ar (11) has former an a<br>ar (11) has former (11)<br>ar (11) has former (11)<br>ar (11)                                                                                                    | in familie ang bahar tana<br>(antone)<br>Dras<br>Mina (ang familie ang familie<br>Mina (ang familie) ang familie |    |
| PERMITTERS                                                                                                    | proved foreign processing and foreign and the second second processing of the second second s                                                                                                    | an del Lines formation and an<br>an article result of and<br>article and article and article<br>article article article article<br>article article article article article<br>article article article article article article article<br>article article article article article article article<br>article article article article article article article article article<br>article article article article article article article article article article article article article article<br>article article |                                                                                                    |    |

Gambar 15. UI Halaman Detail Lowongan

Setelah calon pelamar melihat dan mengklik detail, maka dapat melihat lokasi penempatan, persyaratan dan tanggung jawab. Setelah calon pelamar selesai membaca maka akan ada form yang wajib diisi, setelah disimpan akan tersimpan di tabel pelamar dan tampil ID Pelamar yang disarankan untuk di screenshot untuk melakukan pengecekan proses rekrutmen.

# 14. Halaman Mutasi Karyawan (admin)

| -          |                                    |   |                        |                             | Adam 27 (2)4 |
|------------|------------------------------------|---|------------------------|-----------------------------|--------------|
| e<br>Baard | Form Mutaal Karyawan L             |   |                        |                             |              |
| -          | Name Karapasan.                    |   | (D Kayawan             | Tanggal Sarat Kitanangan    |              |
|            | Rectard Samparts-<br>Jurnia Matana | * | anison<br>Inisten Leme | 01/15/2014<br>Jabatian Hara |              |
|            | Demoi<br>Canean                    |   | Harman dirac (MD)      | Duri Lealer                 |              |
|            | cold                               |   |                        |                             |              |
| -          | 1                                  |   | SIMPAN                 |                             |              |
|            | -                                  |   |                        |                             |              |
|            |                                    |   |                        |                             |              |
|            |                                    |   |                        |                             |              |
|            |                                    |   |                        |                             |              |
| 444        |                                    |   |                        |                             |              |

Gambar 16. UI Halaman Mutasi Karyawan

Admin dapat melakukan mutasi karyawan dengan mengisi form mutasi yang otomatis akan megupdate jabatan karyawan dan juga menyimpan history mutasi karyawan ke table mutasi.

# 15. Halaman Training Karyawan (admin)

| -                        |                                    |   |                              |                                           | America 177 X/M 8 |
|--------------------------|------------------------------------|---|------------------------------|-------------------------------------------|-------------------|
| Castrineard .            | Form Training Pegawal              |   |                              |                                           |                   |
| -                        | Nems Karpsware                     |   | Tamppat Mulai                | er en statististen i som statistist       |                   |
|                          | Orodeter Garet<br>Taroggat Solasai | 2 | H1110/2024<br>Planta Traning | Le rangyat soletar tarna.<br>Jana Thaning |                   |
| and the second           | bilizerazze<br>Massi Transfegi     |   | PHP Gratio Internetate       | Printinan Talana<br>Catalani              | 93                |
| (Arighmen)               | Pgr 780.000                        |   | Online                       | colds.                                    |                   |
| Hame                     |                                    |   | SIMPAN                       |                                           | ]                 |
| n sistema<br>ar y avenue |                                    |   |                              |                                           |                   |
|                          |                                    |   |                              |                                           |                   |
|                          |                                    |   |                              |                                           |                   |

Gambar 17. UI Halaman Training Karyawan

Admin dapat melakukan penjadwalan training karyawan dengan mengisi form training dan karyawan akan dapat view training yang akan datang, halaman ini akan menyimpan data di tabel training.

16. Halaman Penggajian Sales / Staff (admin)

| Party Properties Subject.                                                                                                    |   |                                                                                                    |                             |
|----------------------------------------------------------------------------------------------------|---|----------------------------------------------------------------------------------------------------|-----------------------------|
| (Sergel Pergamer)                                                                                                    |   | Oracla Enclosem                                                                                                    | hilana -                    |
| allphonig                                                                                                    | σ | Parent on                                                                                                    | <br>Taxantee .              |
| Harmer Auflanderge                                                                                                    |   |                                                                                                    |                             |
| (married)                                                                                                    |   |                                                                                                    |                             |
|                                                                                                    |   |                                                                                                    |                             |
| ALL ALL ALL ALL ALL ALL ALL ALL ALL ALL                                                                                                    |   |                                                                                                    |                             |
| Form Carts Kinger Forgeson per fisker.                                                                                                    |   |                                                                                                    |                             |
| Allower Thread Princip                                                                                                    |   | Without Process Planter                                                                                                    | Manter Preval Later ( Sale- |
| 1                                                                                                    |   | 61                                                                                                    |                             |
| Num Adarg Sale (199                                                                                                    |   | Dis Bune +1 (test)                                                                                                    | ten Paris Arguna            |
| 4                                                                                                    |   | (A. 1)                                                                                                    | 4                           |
|                                                                                                    |   |                                                                                                    |                             |
| And the second second sec |   |                                                                                                    |                             |
|                                                                                                    |   |                                                                                                    |                             |
| log freek.                                                                                                    |   | Tearran Tarrant                                                                                                    | Toringer Motors             |
| and the second second se                                                                                                    |   | and a second second sec | (Manage )                   |
| Annual Target                                                                                                    |   | 1440                                                                                                    |                             |
| 47946                                                                                                    |   | No. of Concession, Name                                                                                                    |                             |
|                                                                                                    |   |                                                                                                    |                             |
| Participation of the second second seco |   |                                                                                                    |                             |
| Farm Paragent                                                                                                    |   |                                                                                                    |                             |
|                                                                                                    |   |                                                                                                    |                             |

Gambar 18. UI Halaman Penggajian Sales / Staff

Pada halaman penggajian sales / staff, admin dapat select sales /staff yang akan digaji dan otomatis terdapat rekap absen sales / staff sesuai dengan nama karyawan dan bulan penggajian yang telah dipilih. Lalu admin mengisi tunjangan dan bonus target serta potongan absen, sistem otomatis menghitung hingga gaji bersihnya dan menyimpan di tabel gaji sales atau gaji staff.

# 17. Halaman Scan QR Code (staff)

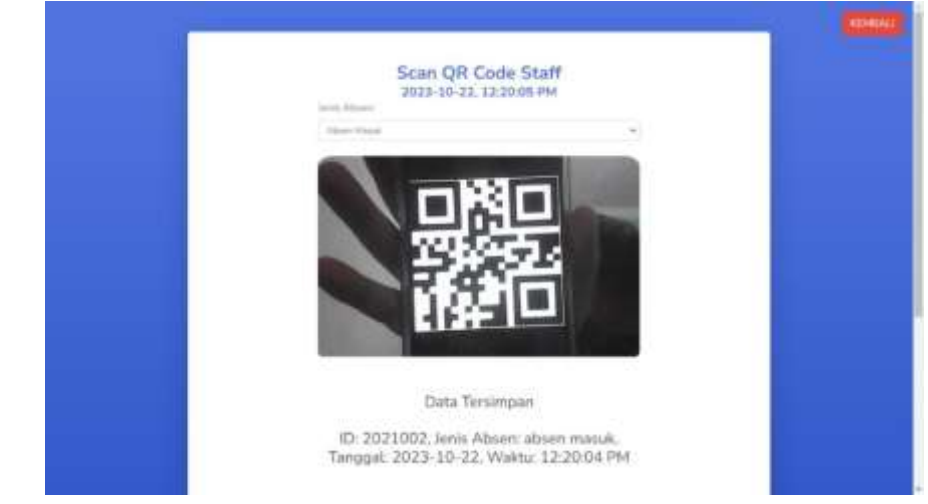

Gambar 19. UI Halaman Scan QR Code Staff

Pada halaman ini diperuntukkan untuk staff, untuk qr code didapat setelah admin input karyawan baru. Lalu staff mempersiapkan qr code yang sudah diberikan dan memilih jenis absen, selanjutnya staff melakukan scan qr code ke kamera perangkat yang digunakan. Sistem akan membaca qr code dan menyimpannya ke tabel absen staff.

18. Halaman Input Absen Sales (staff)

| e de Canighe Magne |
|--------------------|
|                    |
|                    |
|                    |
|                    |
|                    |
|                    |
|                    |

Gambar 20. UI Halaman Input Absen Sales

Pada halaman input absen sales hanya dapat diakses oleh sales saja, sistem akan meminta izin lokasi pada perangkat, lalu otomatis akan mengisi field latitude dan longitude, dan terdapat field yang diisi oleh user setelah klik simpan maka akan disimpan pada tabel absen sales.

# 19. Halaman Tambah Kriteria Penilaian (manager)

|           |                              |                                                                                                    |            | 100000 |
|-----------|------------------------------|----------------------------------------------------------------------------------------------------|------------|--------|
| Farm Tax  | and Kitata Base 2            |                                                                                                    |            |        |
| tions to  | 110 -                        |                                                                                                    |            |        |
| Deliver   |                              |                                                                                                    |            |        |
|           |                              | DROWAN                                                                                                    |            |        |
| -         |                              |                                                                                                    |            |        |
| Perform 1 | ing Dhangiltan Pada Familyan |                                                                                                    |            |        |
| there are | Tanarum TE                   |                                                                                                    |            |        |
| -         | Nama Krisala                 | finitelpel.                                                                                                    | 194        |        |
|           | Angewan Ten                  | Menopoliska terraktive vegitak dabe heliotomer<br>per kestetting state teksimist och metalikan<br>darappi kapal state tegi       | Comenter . |        |
| £.        | Participan                   | Personan dilari mendulu ladi-di ten, tengat walka<br>ber bilantar peraditati menepitkat bigkunger tenja<br>pengatetar ten kenter |            |        |
| 1         | Versident                    | Partners where the get play has been added but many to be                                                                        | tempter.   |        |

Gambar 21. UI Halaman Tambah Kriteria Penilaian

Manager dapat menambahkan kriteria penilaian untuk ditampilkan pada form penilaian kinerja. Dan disimpan di tabel kriteria.

# 20. Halaman Penilaian Kinerja Karyawan (manager)

| Party Penlister Kiverje                                     |                                                        |                             |                              |                                         |
|-------------------------------------------------------------|--------------------------------------------------------|-----------------------------|------------------------------|-----------------------------------------|
| Tangat Seriase                                              | Parts Spinner                                          |                             | faire -                      |                                         |
| 11-17-20-00                                                 | C Pill Service                                         | 3                           |                              |                                         |
| Term Detliner Disata Arrysown                               |                                                        |                             |                              |                                         |
| Kerjasartus Tim<br>Menungakke temanyuan yang tadi           | مومانة منبع ليتوجيهما بيو وسيودهما متعه                | top sectoriar storage       | agente miletare alega        | nu.                                     |
| Kardnigelinger<br>Romanner (samme bei jahood b              | og tragget som and hergeter personalese, som på        | والمتح وتراجع ومحمو الألمه  | and and includes             | 10.00                                   |
| Kannarikan<br>Jumanaskan megar provins ete<br>Jan           | White many loss reason before, reveal has play         | ool di ampahan denjari kena | - San Alianta di Alati ana k | 1 ( ) ( ) ( ) ( ) ( ) ( ) ( ) ( ) ( ) ( |
| Orientani pada Polanggan<br>Venyakan kelokolan pelanggan di | iger fiele service has a share or your result, due her | ada ela instanta de s       | ware and the same principal  | 104                                     |
| Mangamat Wakta<br>Sharahian menjing satu ng                 | فليجون محاصى عاقب عيزوا بنوعا تعييا مراشا معر          | ar programme a projektica   |                              | No.                                     |
|                                                             |                                                        |                             |                              |                                         |

Gambar 22. UI Halaman Penilaian Kinerja Karyawan

Manager dapat melakukan penilaian kinerja dengan memilih karyawan dan tanggal penilaian. Skala yang digunakan yaitu 0-100 pada setiap kriteria. Dan akan disimpan di tabel penilaian kinerja.

# 4. PENUTUP

Berdasarkan hasil dari penelitian yang telah dilakukan dapat disimpulkan Sistem Informasi Kepegawaian studi kasus perusahaan agar-agar secara efektif dapat membantu berbagai proses sumber daya manusia seperti rekrutmen, pengelolaan data karyawan, absensi karyawan, penggajian karyawan, dan penilaian kinerja karyawan dapat diotomatisasi dan dikelola secara lebih efisien. Selain itu, implementasi sistem informasi kepegawaian juga akan meningkatkan transparasi, akurasi, yang dapat mendukung pengambilan keputusan yang lebih baik dalam perusahaan.

Pada penelitian tugas akhir ini menurut penulis masih terdapat kekurangan dan dalam hal ini dapat diberikan saran yaitu pengembangan sistem informasi dapat ditambahkan dengan Pajak Penghasilan Pasal 21 (PPH 21) dalam perhitungan penggajian karyawan, diperlukannya maintenance secara berkala supaya sistem dapat berjalan dengan baik dan terawat, terutama jika terdapat bug pada sistem informasi kepegawaian.

# **5. DAFTAR PUSTAKA**

- Connolly, T., & Begg, C. (2014). "Database Systems: A Practical Approach to Design, Implementation, and Management." Pearson.
- Connolly, T., & Begg, C. (2014). "Database Systems: A Practical Approach to Design, Implementation, and Management." Pearson.
- Dessler, G. (2017). "Human Resource Management." Pearson.

Flanagan, D. (2020). "JavaScript: The Definitive Guide." O'Reilly Media.

- Gosselin, D. C. (2018). "PHP Programming." Cengage Learning.
- Laudon, K. C., & Laudon, J. P. (2019). "Management Information Systems: Managing the Digital Firm." Pearson.
- Nielsen, J., & Tahir, M. (2001). "Homepage Usability: 50 Websites Deconstructed." New Riders.
- Nielsen, J. (2000). "Designing Web Usability: The Practice of Simplicity." New Riders.
- Santoso, D.C., & Nurjaya. (2023). Perancangan Sistem Informasi Kepegawaian Berbasis Web Pada PT. Bisnis Solusi Pranata. Jurnal Ilmu Komputer dan Pendidikan, 1(4), 686-695. ISSN 2985-4172.
- Sebesta, R. W. (2016). "Programming the World Wide Web." Pearson.

Sommerville, I. (2016). "Software Engineering." Pearson.

- Tanenbaum, A. S. (2017). "Bootstrap: Responsive Web Development." O'Reilly Media.
- Wasono, R.I., Shetiawan, S., & Sufyana, C.M. (2022). Sistem Informasi Kepegawaian Di Kelurahan Antapani Kidul Berbasis Web. Journal of Information System, Applied, Management, Accounting and Research, 6(4), 723–735.
- Susilastri, S. D. & Nuryani, Y. R. (2015). "Students' environmental literacy profile in school-based nature and in school that implement the adiwiyata program". The paper, presented at the Seminar Nasional Konservasi & Pemanfaatan Sumberdaya Alam, Pendidikan Biologi, Pendidikan Geografi, Pendidikan Sains, PKLH – FKIP UNS.